## <u>Outlook2010/2013 メール設定確認</u>

・メール設定の確認

Outloo2010/2013を起動し、「ファイル」タブをクリック

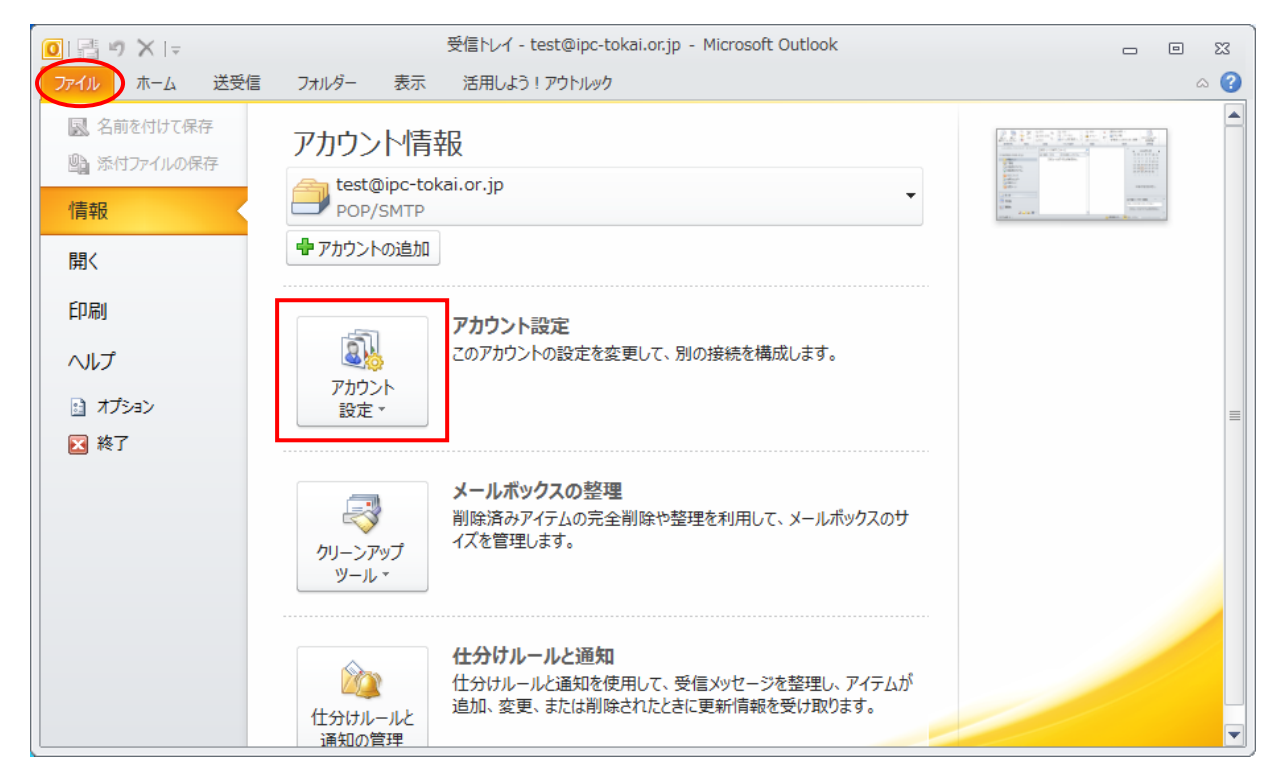

[カウント設定]をクリックすると、メニューのが出るので、それを選択

| アカウント設定                                                           |                                        | x |
|-------------------------------------------------------------------|----------------------------------------|---|
| <b>電子メール アカウント</b><br>アカウントを追加または削除できます。また、アカウントを選択してその設定を変更できます。 |                                        |   |
| 電子メール データファイル RSS フィード SharePoint リスト インタ                         | ーネット予定表 公開予定表 アドレス帳                    |   |
| 📓 新規(N) 🏷 修復(R) 😭 変更(A) 🔗 既定に設定(D)                                | ╳削除(M) ♠ ♣                             |   |
| 名前                                                                | 種類                                     |   |
| test@example.jp                                                   | POP/SMTP (送信で使用する既定のアカウント)             |   |
| mail@example.jp                                                   | POP/SMTP                               |   |
|                                                                   |                                        |   |
|                                                                   |                                        |   |
|                                                                   |                                        |   |
|                                                                   |                                        |   |
|                                                                   |                                        |   |
|                                                                   |                                        |   |
| 選択したアカウントでは、新しいメッセージを次の場所に配信します:                                  |                                        |   |
| フォルダーの変更(E) test@ipc-tokai.or.jp¥受信トレイ                            |                                        |   |
| データ ファイル: C:¥Users¥fuk¥Documents <sup>:</sup>                     | ¥Outlook ファイル¥test@ipc-tokai.or.jp.pst |   |
|                                                                   |                                        |   |
|                                                                   |                                        |   |
|                                                                   |                                        |   |
|                                                                   | (Intervention)                         |   |

既存の設定してあるメール設定を選択し、[変更]をクリック

| アカウントの変更                                                |                                          |                                                                        |
|---------------------------------------------------------|------------------------------------------|------------------------------------------------------------------------|
| インターネット電子メール設定<br>電子メール アカウントを使用するには、以下の項目をすべて設定してください。 |                                          |                                                                        |
| ユーザー情報                                                  |                                          | アカウント設定のテスト                                                            |
| 名前( <u>)</u> :                                          | IPC-Tokai                                | この画面内に情報を入力したら、アカウントのテストを行うことを<br>おわかします。テストを実行するには125ヵかいと認定のテストを行うことを |
| 電子メール アドレス(E):                                          | test@example.jp                          | の動向しなり。フスドを美口りつに接続されている必要があります)。                                       |
| サーバー情報                                                  |                                          |                                                                        |
| アカウントの種類(A):                                            | POP3 👻                                   |                                                                        |
| 受信メール サーバー(I):                                          | mail.example.jp                          | □ 〔次へ〕 ボタンをクリックしたらアカウント設定をテストする(S)                                     |
| 送信メールサーバー <mark>(SMTP)(O</mark> ):                      | mail.example.jp                          |                                                                        |
| メール サーバーへのログオン情報                                        |                                          |                                                                        |
| アカウント名(U):                                              | test                                     |                                                                        |
| パスワード(P):                                               | ******                                   |                                                                        |
| ▼ パス                                                    | .ワードを保存する(R)                             |                                                                        |
| メールサーバーがセキュリティで<br>に対応している場合には、チェッ                      | 保護されたパスワード認証 (SPA)<br>クボックスをオンにしてください(Q) | 【詳細設定(M)                                                               |
|                                                         |                                          | < 戻る(B) 次へ(N) > キャンセル                                                  |

設定内容を確認します。

受信メールサーバー及び送信メールサーバーは「mail.<お客様のドメイン名>」です。 「[次へ] ボタンをクリックしたらアカウント設定をテストする」はチェックを外す [詳細設定] ボタンをクリック

| インターネット電子メール設定                                                                   |
|----------------------------------------------------------------------------------|
| 全般 送信サーバー 接続 詳細設定                                                                |
| <ul> <li>✓ 送信サーバー (SMTP) は認証が必要(Q)</li> <li>● 受信メール サーバーと同じ設定を使用する(U)</li> </ul> |
| 次のアカウントとパスワードでログオンする(L)                                                          |
| アカウント名(N):                                                                       |
| パスワード( <u>P</u> ):                                                               |
| ✓ パスワードを保存する(R)                                                                  |
| セキュリティで保護されたパスワード認証 (SPA) に対応(Q)                                                 |
| ◎ メールを送信する前に受信メール サーバーにログオンする(1)                                                 |
|                                                                                  |
|                                                                                  |
|                                                                                  |
|                                                                                  |
|                                                                                  |
|                                                                                  |
|                                                                                  |
|                                                                                  |
| OK キャンセル                                                                         |

「送信サーバー」タブをクリック 「送信サーバーは認証が必要」に チェックが入っているか確認 基本的に「受信メールサーバーと 同じ設定を使用する」を使用しま す。

| インターネット電子メール設定                            |
|-------------------------------------------|
| 全般   送信サーバー   接続   詳細設定                   |
| サーバーのボート番号                                |
| 受信サーバー (POP3)(1): 110 標準設定(D)             |
| ■このサーバーは暗号化された接続(SSL)が必要(E)               |
| 送信サーバー (SMTP)( <u>O</u> ): 587            |
| 使用する暗号化接続の種類(の): なし 🗨                     |
| <u> </u>                                  |
| 短い                                        |
|                                           |
| 「サーバーにメッセージのコピーを置く(L)                     |
|                                           |
| □ ほりかれすめ アイナムコ からおりかたく ひこう、ワニイト からむりれた(四) |
|                                           |
|                                           |
|                                           |
|                                           |

「詳細設定」タブをクリック 「送信サーバー」のポート番号が 587 に なっているか確認

確認が終了したら [OK] ボタンをクリック

元の下記の画面に戻るので、

| アカウントの変更                                                |                                          |                                                                    |
|---------------------------------------------------------|------------------------------------------|--------------------------------------------------------------------|
| インターネット電子メール設定<br>電子メール アカウントを使用するには、以下の項目をすべて設定してください。 |                                          |                                                                    |
| ユーザー情報                                                  |                                          | アカウント設定のテスト                                                        |
| 名前( <u>)</u> :                                          | IPC-Tokai                                | この画面内に情報を入力したら、アカウントのテストを行うことを                                     |
| 電子メール アドレス(E):                                          | test@example.jp                          | のも同じなり。テストを実行りのには「アガリント設定のテスト」を<br>クリックします(ネットワークに接続されている必要があります)。 |
| サーバー情報                                                  |                                          |                                                                    |
| アカウントの種類(A):                                            | POP3 👻                                   | アカリント設定のテストロ                                                       |
| 受信メール サーバー(I):                                          | mail.example.jp                          | □ 〔欠へ〕 ボタンをクリックしたらアカウント設定をテストする(S)                                 |
| 送信メール サーバー <mark>(SMTP)(O</mark> ):                     | mail.example.jp                          | ······································                             |
| メール サーバーへのログオン情報                                        | ĥ                                        |                                                                    |
| アカウント名 <mark>(1)</mark> :                               | test                                     |                                                                    |
| パスワード吧:                                                 | ******                                   |                                                                    |
| ▼ パス                                                    |                                          |                                                                    |
| □ メール サーバーがセキュリティで<br>に対応している場合には、チェッ                   | 保護されたパスワード認証 (SPA)<br>ウボックスをオンにしてください(Q) | ■詳約田設定(M)                                                          |
|                                                         |                                          | < 戻る(B) (次へ(N)> キャンセル                                              |

[次へ] をクリック

| 新しいアカウントの追加 |                                                    | × |
|-------------|----------------------------------------------------|---|
|             | <b>セットアップの完了</b><br>アカウントのセットアップに必要な情報がすべて入力されました。 |   |
|             | ウィザードを閉じるには、「完了」をクリックしてください。                       |   |
|             |                                                    |   |
|             | 「別のアカウントの追加( <u>A</u> )…」                          |   |
|             | < 戻る(B) <b>完</b> 了                                 |   |

[完了]をクリックし、終了します。

| アカウント設定                                                    | ×                                      |  |
|------------------------------------------------------------|----------------------------------------|--|
| 電子メール アカウント<br>アカウントを追加または削除できます。また、アカウントを選択してその設定を変更できます。 |                                        |  |
| 電子メール データファイル RSS フィード SharePoint リスト インタ                  | マーネット予定表   公開予定表   アドレス帳               |  |
| 🙀 🧃 新規(N) 🏷 修復(R) 督 変更(A) 🔗 既定に設定(D)                       | —————————————————————————————————————  |  |
| 名前                                                         | 種類                                     |  |
| test@example.jp                                            | POP/SMTP (送信で使用する既定のアカウント)             |  |
| mail@example.jp                                            | POP/SMTP                               |  |
|                                                            |                                        |  |
|                                                            |                                        |  |
|                                                            |                                        |  |
|                                                            |                                        |  |
|                                                            |                                        |  |
| 避択したアカウントでは、新しいメッセージを次の場所に配付します。                           |                                        |  |
|                                                            |                                        |  |
| データファイル: Ci¥Users¥fuk¥Documents                            | ¥Outlook ファイル¥test@inc~tokai.or.in.pst |  |
|                                                            |                                        |  |
|                                                            |                                        |  |
|                                                            |                                        |  |
|                                                            | 開じる(©)                                 |  |
|                                                            |                                        |  |

[閉じる]をクリックし、設定の確認・変更は終了です。